## View Your Pay

Last Modified on 01/07/2022 12:29 pm EST

Watch this video.

## START HERE

**1**. In the My Pay widget, you can see a countdown until your next pay.

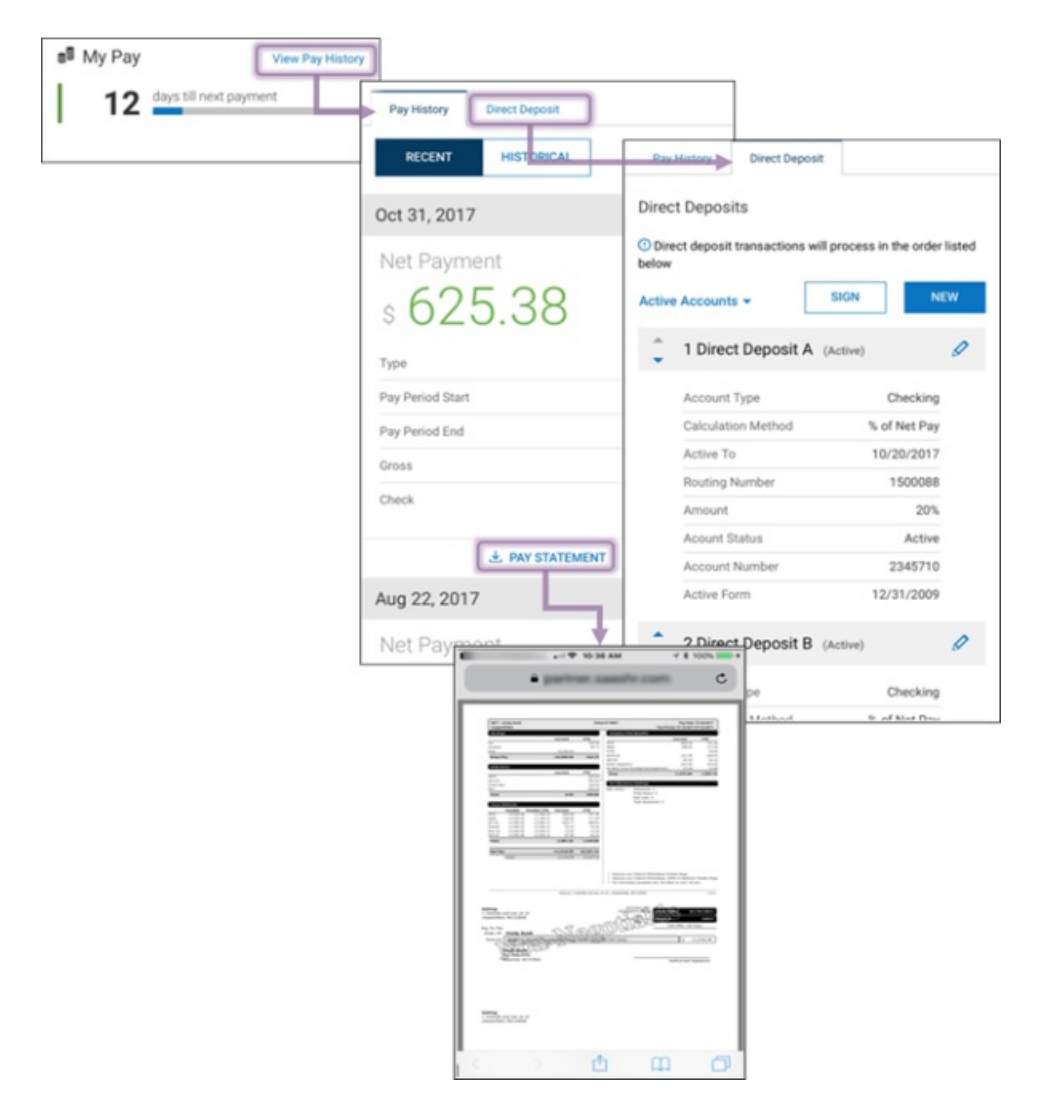

2. To view your pay history, tap View Pay History.

3. To work with your direct deposit settings (if available), tap the Direct Deposit tab.

**4**. *To download your paystub*, tap **PAY STATEMENT**. From the PDF, to return to your session without having to log out, tap the name of your app at the top left corner of your screen.